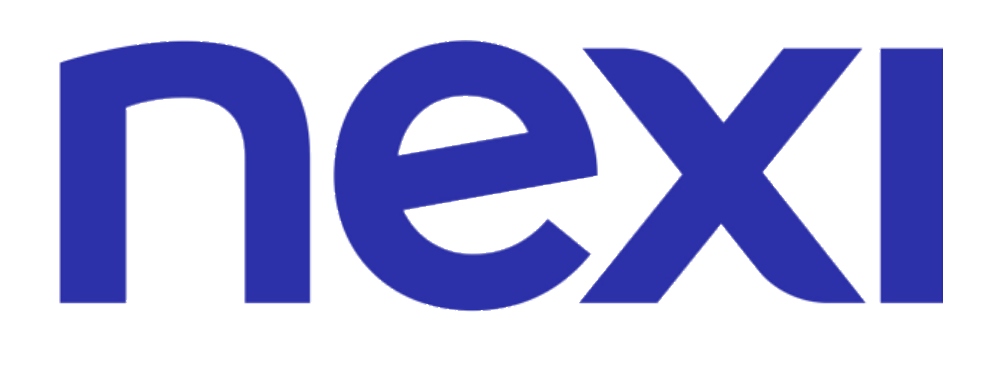

## Condizioni riservate agli associati SNA

 Costo fisso a transazione 0,15€ Costo commissione percentuale a transazione per tutte le carte di credito e debito 1,3% Possibilità di far pagare il tuo cliente con bonifico (es. Klarna Paga Ora) Possibilità di far pagare il tuo cliente con PayPal Commissione di Acquiring in euro + Programma Protection Plus 7,5 € una tantum + 2,5 € /mese

### N.B. Per le soluzioni di pagamento alternative alla carta di credito visita la pagina

https://ecommerce.nexi.it/funzionalita-xpay

I contratti sono stipulati direttamente con l'acquirer. In fase di convenzionamento o successivamente tramite il back office XPay potrai attivare i metodi alternativi PayPal e Klarna Paga Ora seguendo le istruzioni e aprendo un account direttamente con il relativo provider.

Costo fisso adesione al programma Protection Plus. Il programma ti supporta nei passaggi necessari a ottenere la certificazione agli Standard PCI – DSS resa obbligatoria dai Circuiti internazionali

Costo mensile di mantenimento per avere tutti i servizi del programma Protection Plus: identificare la corretta tipologia di questionario, questionario di autocertificazione semplificato, \*\* manleva dalle eventuali sanzioni, riduzione del rischio di violazione dei dati delle carte...

#### Pagamento tramite Pay-by-link Costo apertura e canone/mese 0€

Il sistema NEXI deposita direttamente gli incassi su uno dei conti correnti di agenzia, scelto e comunicato in fase di registrazione

Disponibilità somme sul conto agenzia data valuta + 1 gg lavorativo

### CHARGEBACK GRATUITO (reclami per carte di credito) COSA È?

Il chargeback è una procedura con la quale vengono gestiti i movimenti relativi a contestazioni da parte dei titolari di carte di credito. Esempio tipico è quando il titolare non riconosce uno o più movimenti elencati nell'estratto conto della carta di credito, indicandoli come potenziali transazioni fraudolente o errate.

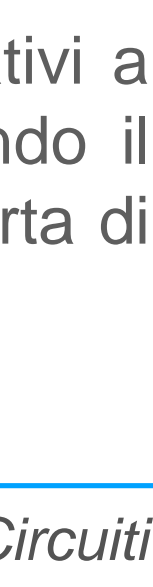

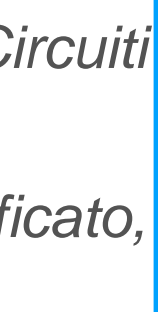

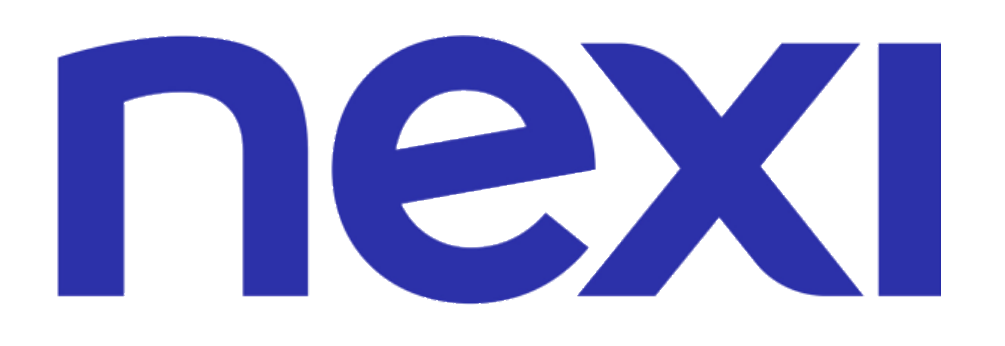

# Informazioni importanti a completamento della procedura

Al termine del procedimento di attivazione del contratto, l'agente deve eseguire un bonifico per la procedura di adeguata verifica. (importo di  $\in 2$ ) Il bonifico deve essere eseguito dallo stesso IBAN della società che ha sottoscritto il contratto. (vedi anche la slide n. 21 del convenzionamento)

### premi verranno accreditati al lordo.

Per ricevere l'accredito al lordo l'agente deve mandare una e mail a: <u>archivi.ecommerceonline@nexi.it</u>

### **COSA DEVO SCRIVERE NELLA MAIL**

- Numero pratica
- Ragione sociale
- PIVA
- Richiesta: desidero ricevere l'accredito delle commissioni al lordo delle commissioni.

### Nexi procederà a fine mese ad addebitare il totale dei costi per operazione calcolato sul transato

Per essere compliant alle normative relative all' art. 117 del Codice delle Assicurazioni: suggeriamo di lasciare una congrua liquidità di parte provvigioni su conto premi per la necessaria copertura delle spese addebitate, in modo da risultare conforme in caso di verifiche amministrative da parte delle mandanti e/o di Ivass.

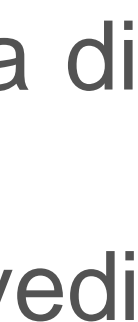

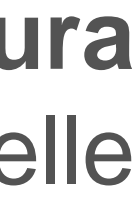

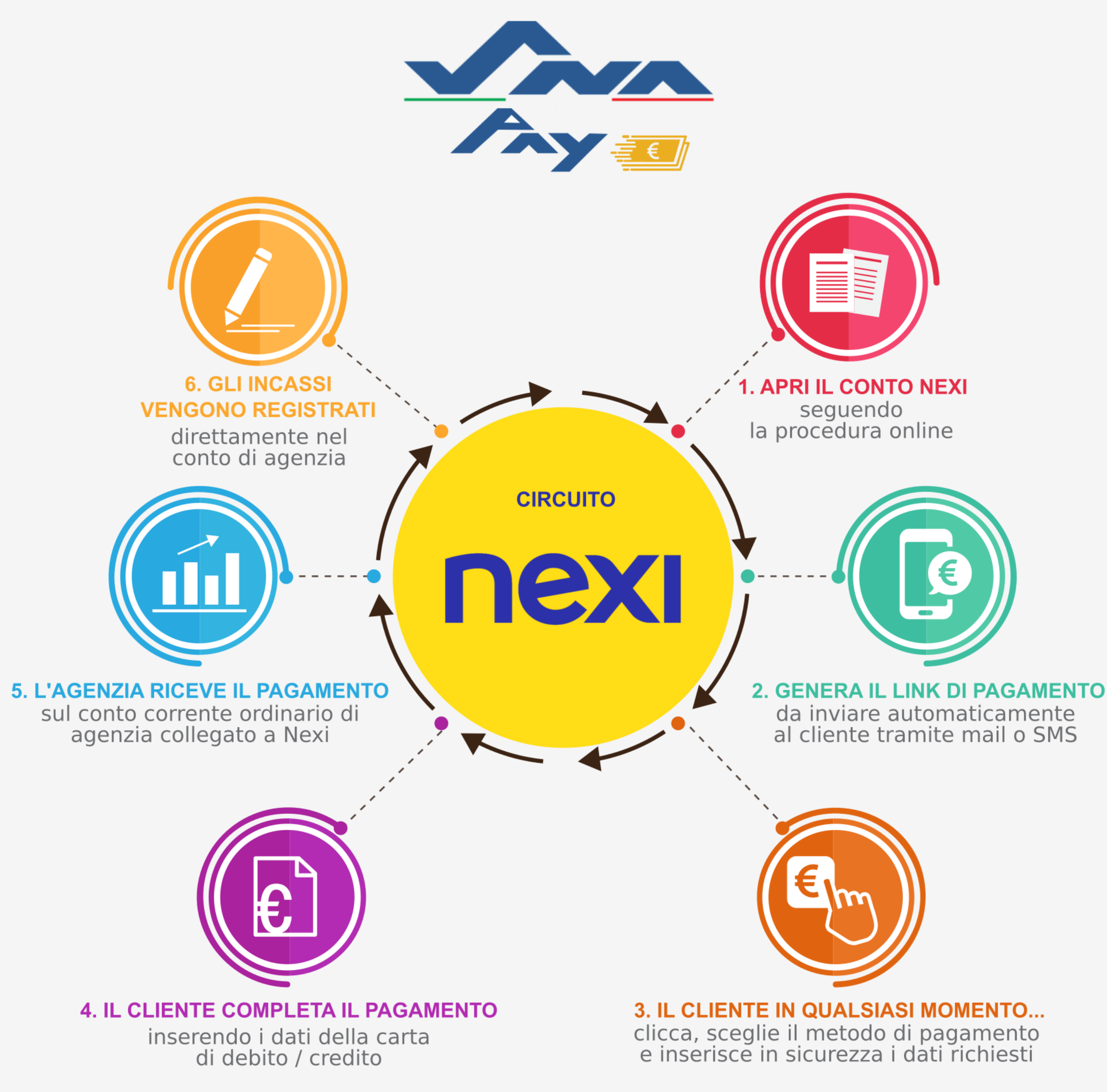

## **Metodo Pay-By-Link**

## Procedura per far pagare titoli, consulenza e altro...al tuo cliente

### Il Credito d' imposta: uno sgravio fiscale per te!

II DL 124/2019 ha istituito un credito di imposta pari al 30% delle commissioni addebitate per le transazioni effettuate mediante strumenti di pagamento elettronici tracciabili. Per saperne di più visita le FAQ nel sito snapay.it

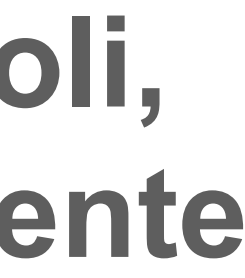

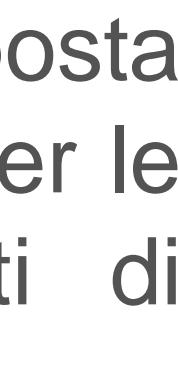

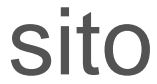

# Come Registrarsi - Procedura

### HOME PAGE

Nella home page del sito https://ecommerce.nexi.it/home vengono presentate:

- le 2 soluzioni e-commerce **XPay Easy** e **XPay Pro**
- XPay, la piattaforma per l'accettazione dei pagamenti online.

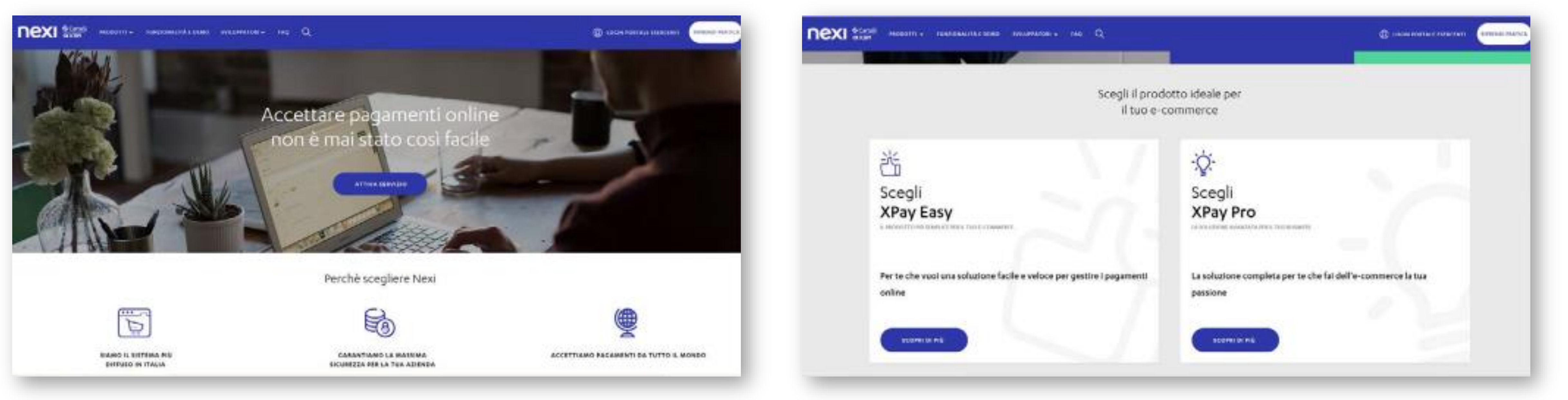

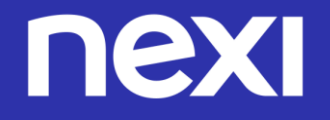

### HOME PAGE

### Cliccando il bottone ATTIVA SERVIZIO si apre la pagina di scelta del pacchetto. Il pacchetto da scegliere è XPay Pro

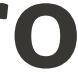

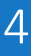

SCELTA DEL PACCHETTO E-COMMERCE  $\checkmark$ Il Merchant sceglie il pacchetto e-commerce XPay PRO, che è stato pre-selezionato.

| E acontect treasment and a                                                      | nexi titt                                                                                       |
|---------------------------------------------------------------------------------|-------------------------------------------------------------------------------------------------|
| Scegli il pacchetto ide                                                         | ale per il tuo ecommerce                                                                        |
| Di seguito trovi i grodotti Neni per i qui<br>L'utherta Nevi è moho articulata  | di puoli nchiederis convendionamento online.<br>Visita il satalogo completo sul sto <b>Nesi</b> |
| ざ                                                                               | ÷Q:-                                                                                            |
| Scegli<br>XPay Easy                                                             | Scegli<br>XPay Pro                                                                              |
| Wer te che vuol una soluzione facile e veloce per<br>gestire i pagamenti onlina | La soluzione completa per te che fai dell'e-<br>commerce la tua pautione                        |
| SCOPHI IN HIS                                                                   |                                                                                                 |
|                                                                                 |                                                                                                 |

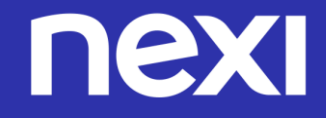

### **SCELTA PACCHETTO**

### **XPay PRO: CARATTERISTICHE E PRICING**

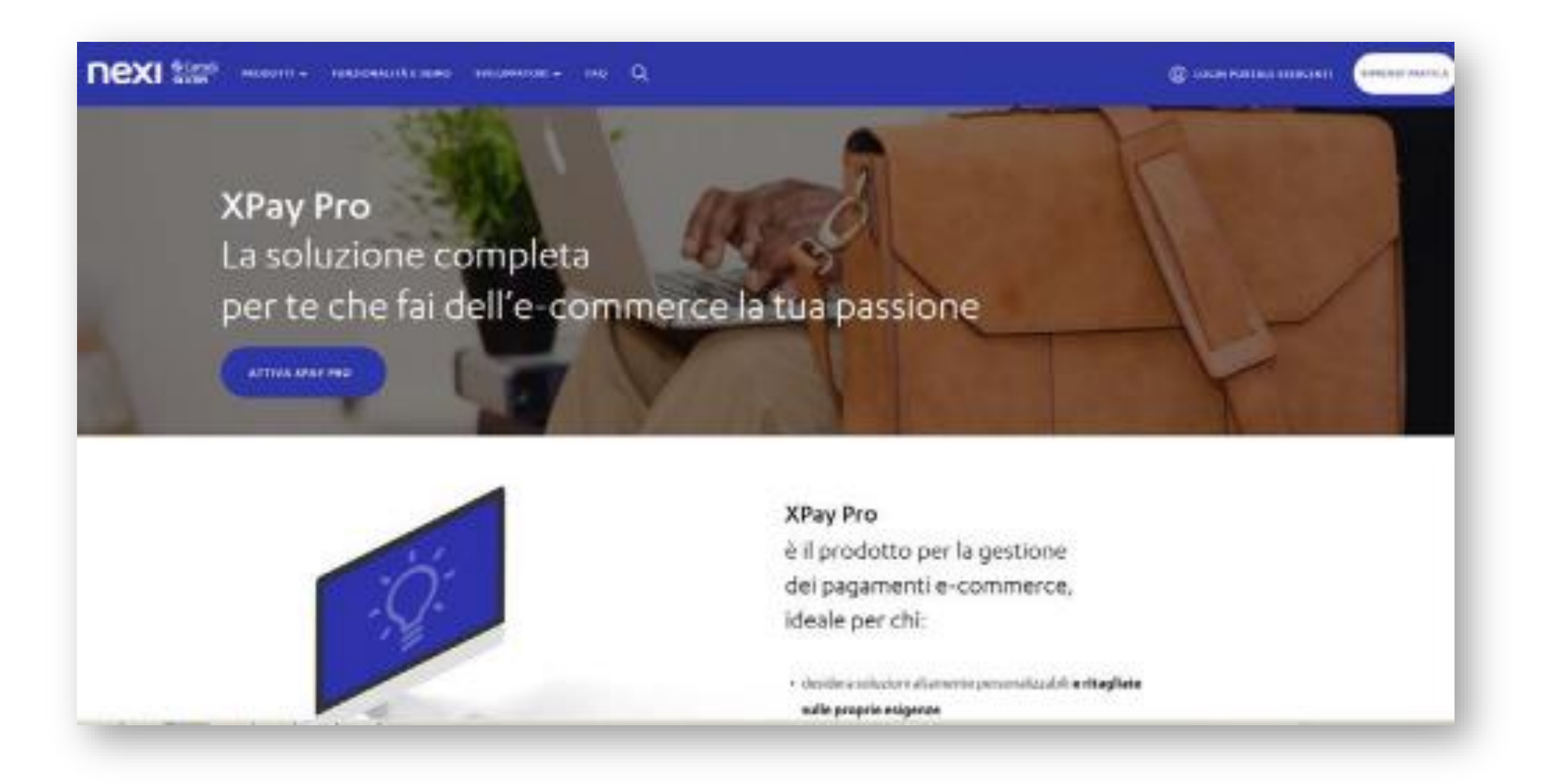

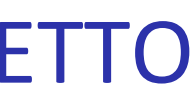

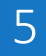

ATTIVAZIONE DEL SERVIZIO SCELTO Clicca il bottone ATTIVA XPay PRO e si apre la pagina in cui il Merchant inserisce la categoria (azienda, lavoratore autonomo o B&B) e l'apposito codice che gli viene fornito da Nexi.

|                   | nexi tart | C reservers sconnens see in                                                                                                    | nexi tari |
|-------------------|-----------|----------------------------------------------------------------------------------------------------|-----------|
| Sono un/a         | y Pro     | Prodotto XPay Pro     Contrastenential     Scope court serverà per la domanita di conventioname      Sono un/a      Arimodia                                                                                                    | to onitre |
| Inserire un box p | er ind un | Azernoa<br>State research<br>State research<br>State | IVA)      |

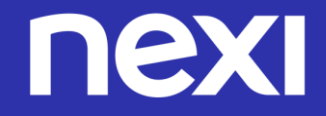

### **ATTIVAZIONE SERVIZIO**

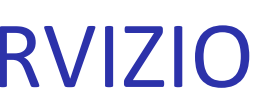

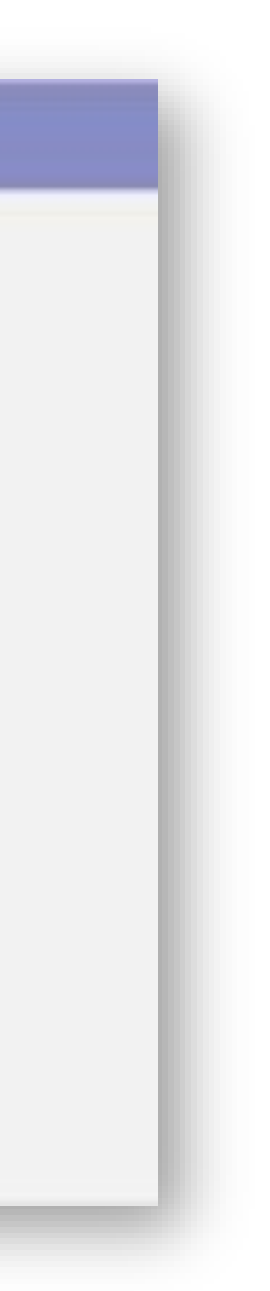

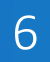

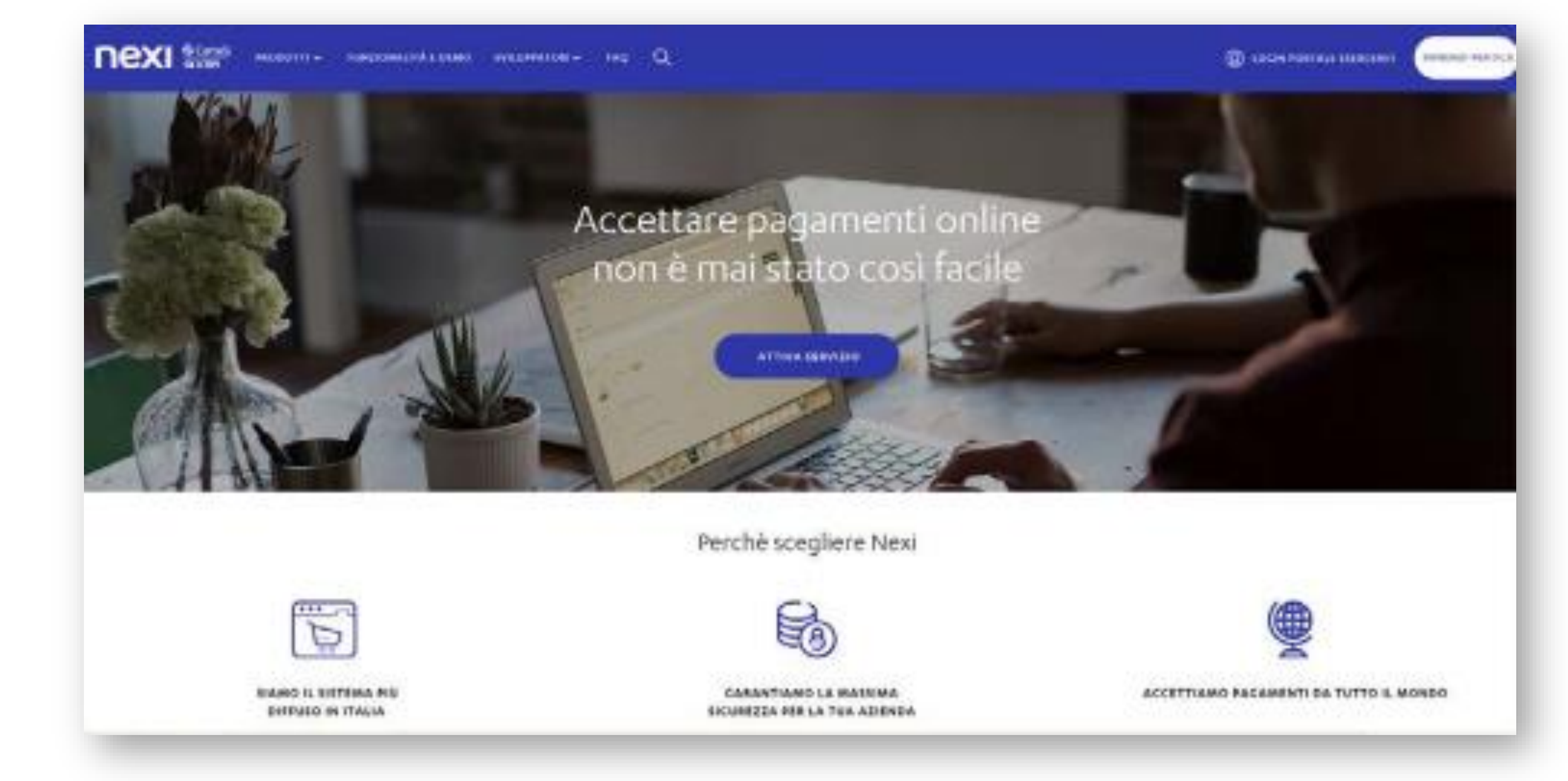

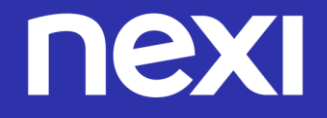

#### FASE 1 INSERIMENTO DEI DATI PR

### FASE 1 - INSERIMENTO DEI DATI PRELIMINARI Inizia la prima fase del processo di onboarding in 5 passi, con l'inserimento dei dati preliminari

| 2 | E |  | Л | N | A | R |  |
|---|---|--|---|---|---|---|--|
|   |   |  |   |   |   |   |  |

7

dati del Soggetto Richiedente, che il Merchant deve inserire, variano in funzione della tipologia del soggetto: NOME E COGNOME:

- Se Azienda: il Nome e Cognome del Legale Rappresentante
- Se Lavoratore Autonomo: il suo Nome e Cognome
- Se B&B senza partita IVA: il Nome e Cognome del titolare del B&B CODICE FISCALE:
- Se Azienda: il CF dell'azienda, 11 caratteri numerici o 16 caratteri alfanumerici se ditta individuale
- Se Lavoratore Autonomo: il suo CF personale (16 caratteri alfanumerici)
- Se B&B senza partita IVA: il CF personale del titolare del B&B (16 caratteri alfanumerici) N.B. CONTROLLI FORMALI SUL CF: è accettato solo CF alfanumerico di 16 caratteri per B&B e lavoratori autonomi; sia alfanumerico di 16 caratteri che numerico 11 per le aziende (in caso di una ditta individuale si accetta l'alfanumerico di 16); quando il Merchant compila i dati del contratto delle aziende, selezionando il tipo di azienda viene effettuata una verifica di coerenza con il CF. INDIRIZZO E-MAIL:
- Se Azienda: dovrà inserire un indirizzo email del Legale Rappresentante dell'azienda per cui si sta richiedendo il convenzionamento
- Se Lavoratore Autonomo: dovrà inserire un suo indirizzo email, in quanto Lavoratore Autonomo che richiede il convenzionamento
- Se B&B senza partita IVA: dovrà inserire un indirizzo email del titolare del B&B per cui sta richiedendo il convenzionamento (ai B&B con partita IVA è richiesto di inoltrare la richiesta di convenzionamento come alle aziende).

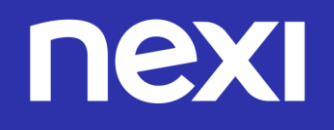

### FASE 1 **INSERIMENTO DEI DATI PRELIMINARI**

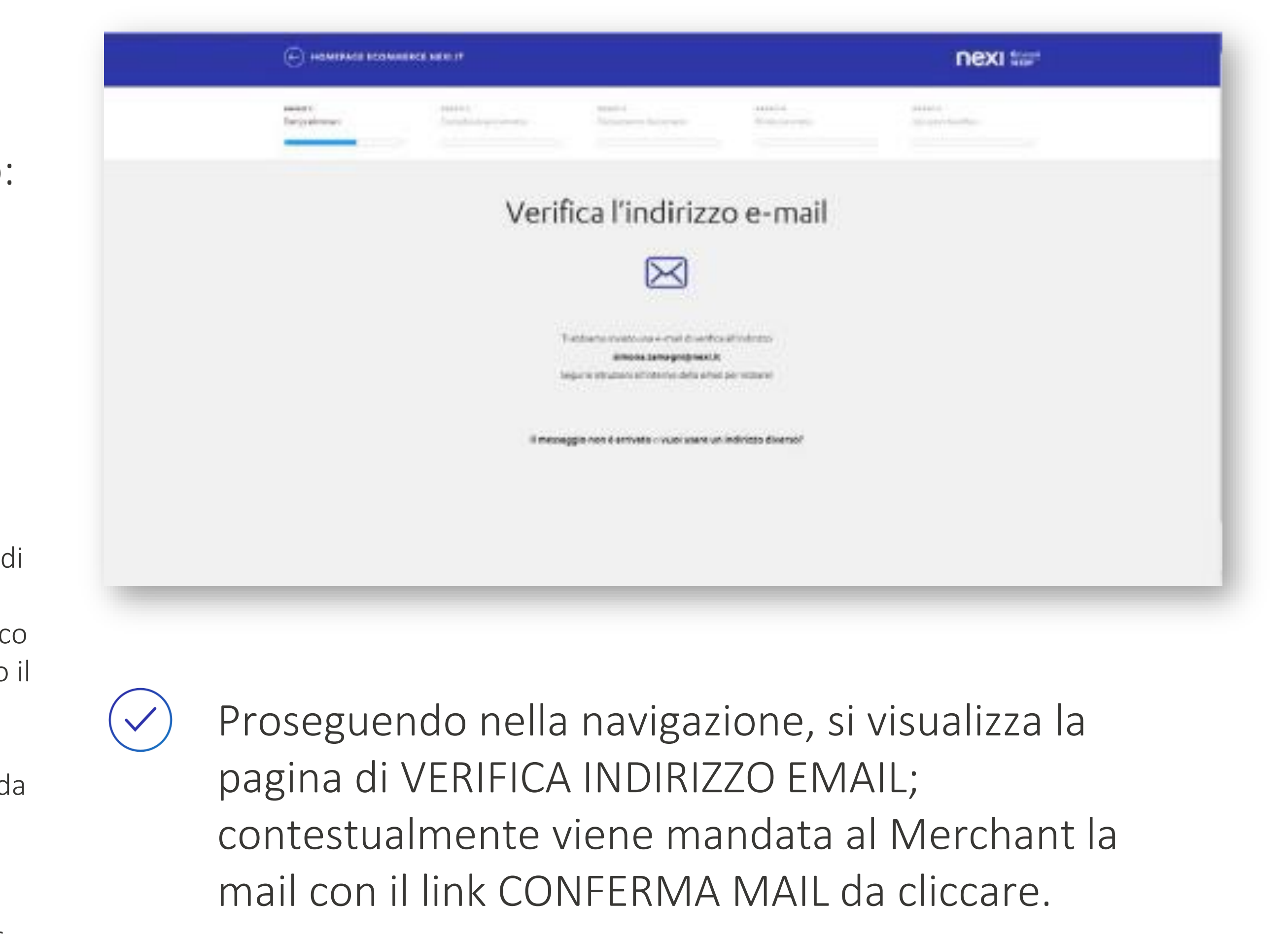

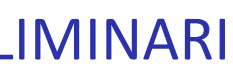

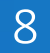

#### TESTO 1<sup>^</sup> EMAIL: VERIFICA INDIRIZZO $\checkmark$

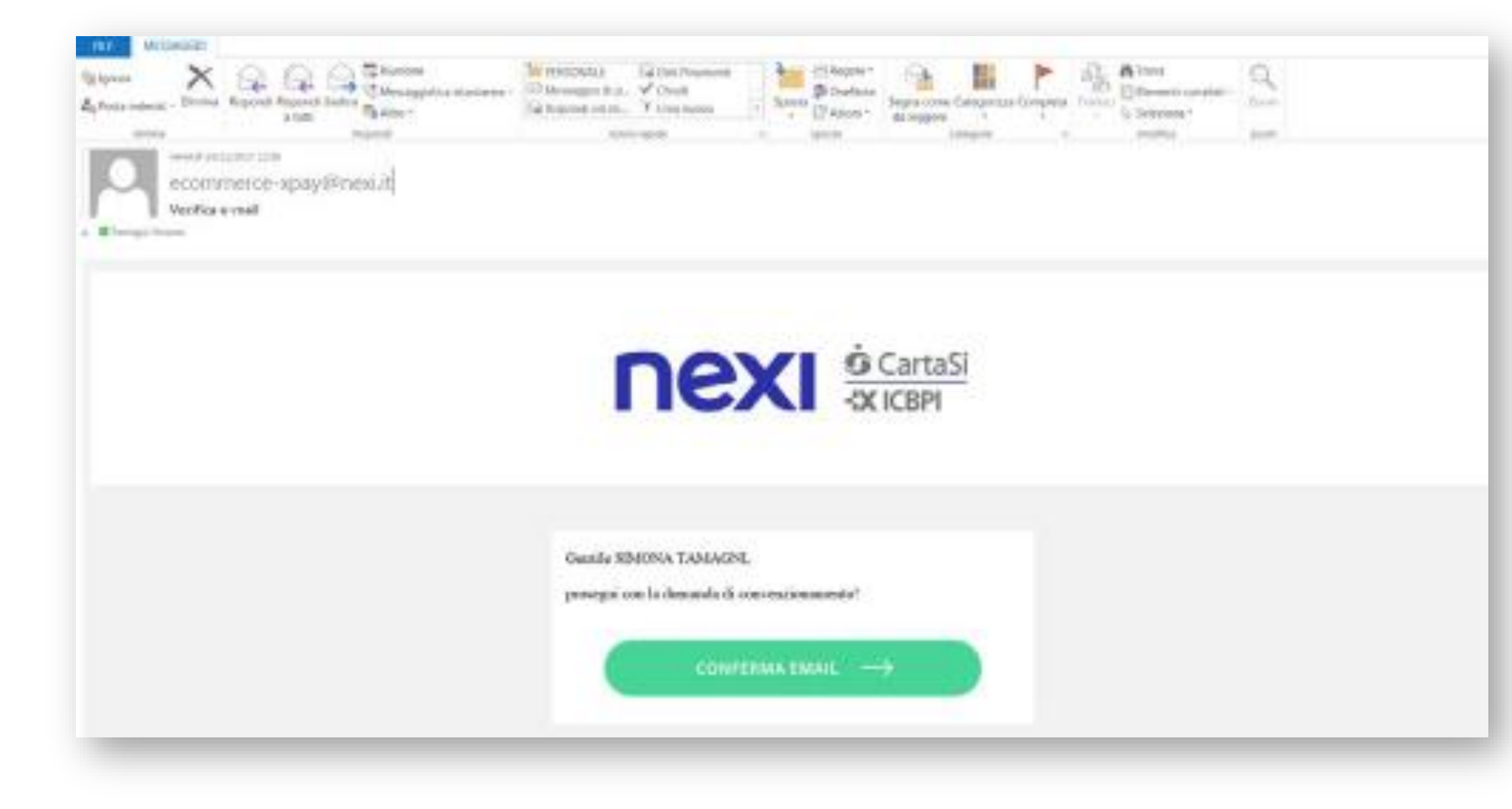

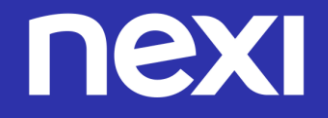

#### FASE 1 **INSERIMENTO DEI DATI PRELIMINARI**

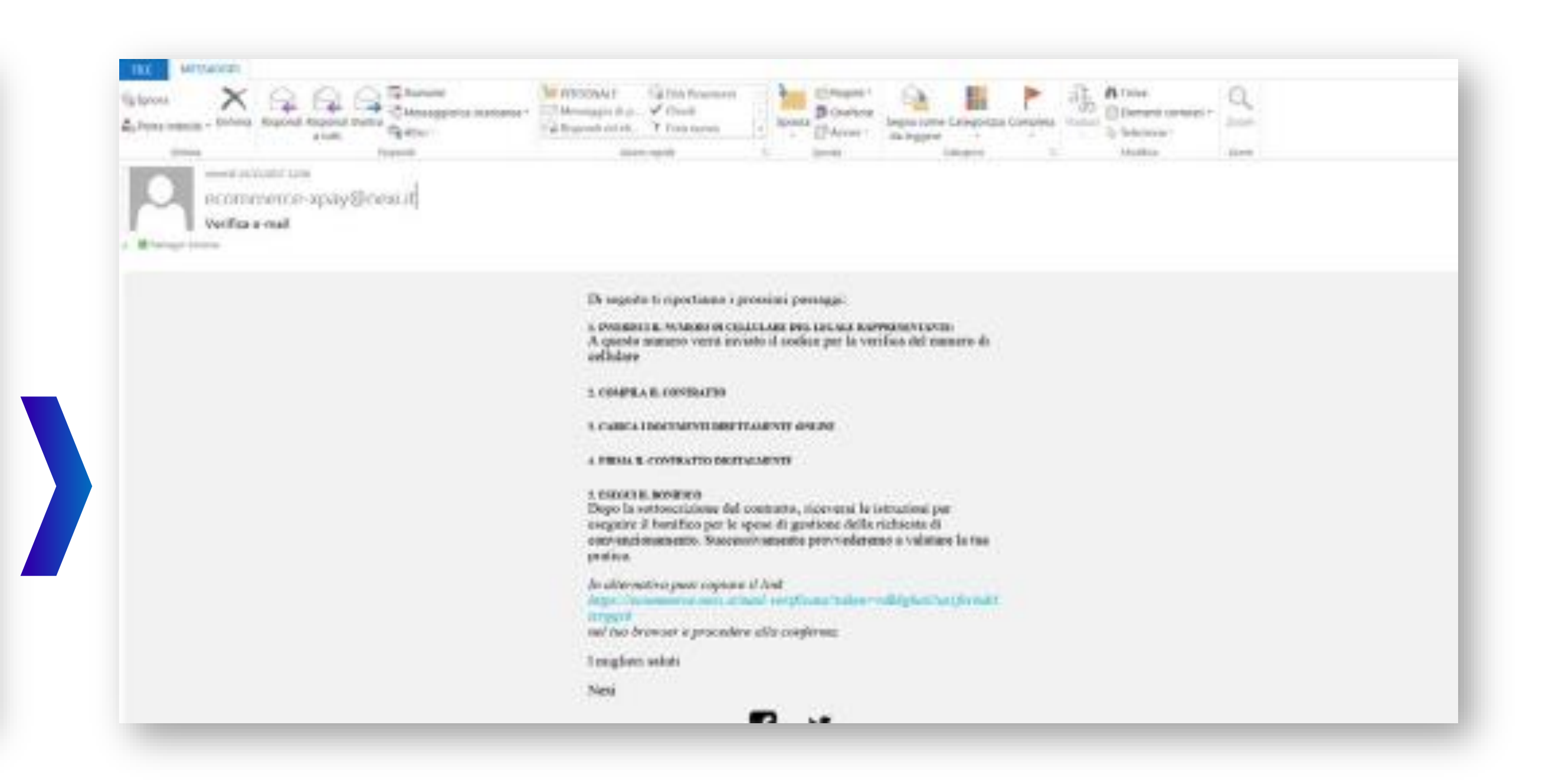

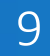

Segue la pagina in cui il Merchant deve inserire il suo  $\checkmark$ cellulare

| a ta a const à state a cont | ata '                                         |                                                |                                 | ×         |  |
|-----------------------------|-----------------------------------------------|------------------------------------------------|---------------------------------|-----------|--|
| E HOMEFACE ECONA            | DICE NEX IT                                   |                                                |                                 | nexi tar  |  |
| AAAAy 1<br>Det protester    | NAQUE I REPORT<br>Completions communes Carlos | Cartone and                                    | Excellent<br>Promo construction | Address ( |  |
|                             | Verifica il tuo nu                            | umero di c                                     | ellulare                        |           |  |
|                             |                                               |                                                |                                 |           |  |
|                             | ite<br>quello d                               | numero deve essere<br>del logale rapproventani | ba                              |           |  |
|                             | -m in                                         | Relació creature out à careas                  | 949                             |           |  |
|                             |                                               | -                                              |                                 |           |  |
|                             |                                               |                                                |                                 |           |  |
|                             |                                               |                                                |                                 |           |  |

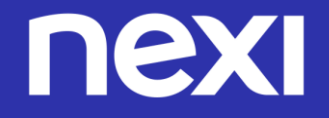

#### FASE 1 **INSERIMENTO DEI DATI PRELIMINARI**

Al numero indicato viene inviato un sms contenente  $(\checkmark)$ il codice OTP (a 6 cifre), da inserire nella schermata successiva

| e    |                    |                              |                                     |                             | nexi 🕬                       |
|------|--------------------|------------------------------|-------------------------------------|-----------------------------|------------------------------|
| Ser. | nt n<br>patronar i | ann a<br>An ghalana cannaita | Narian I.<br>Carlamentis das amenti | tanto a<br>Trona ordination | tataan t<br>hararian harafan |
|      | Ve                 | rifica il tuo                | numero di                           | cellulare                   |                              |
|      |                    | Ti abbia                     | ino invisto un <b>nuovo codi</b>    | pe via SMS                  |                              |
|      |                    |                              | inserio: codice a 6-cifre           |                             |                              |
|      |                    |                              | CONFERMA                            |                             |                              |
|      |                    |                              | us ha norven l'EAL publica creat    | w.                          |                              |

Se il codice inserito è corretto, viene inviata una mail in cui viene comunicato il N. PRATICA.

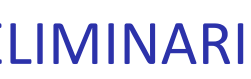

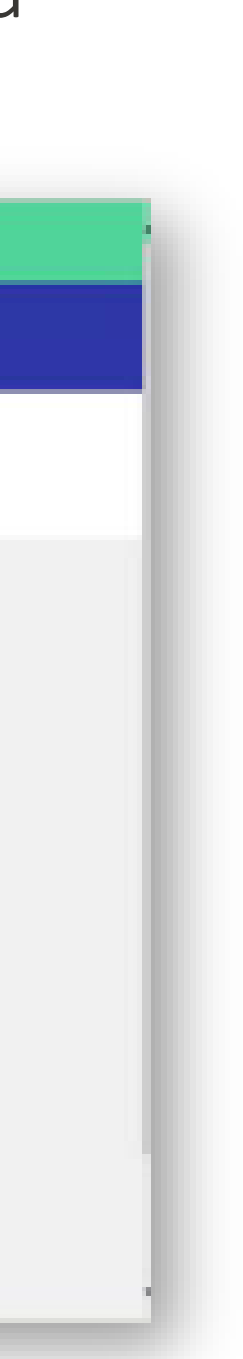

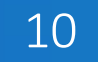

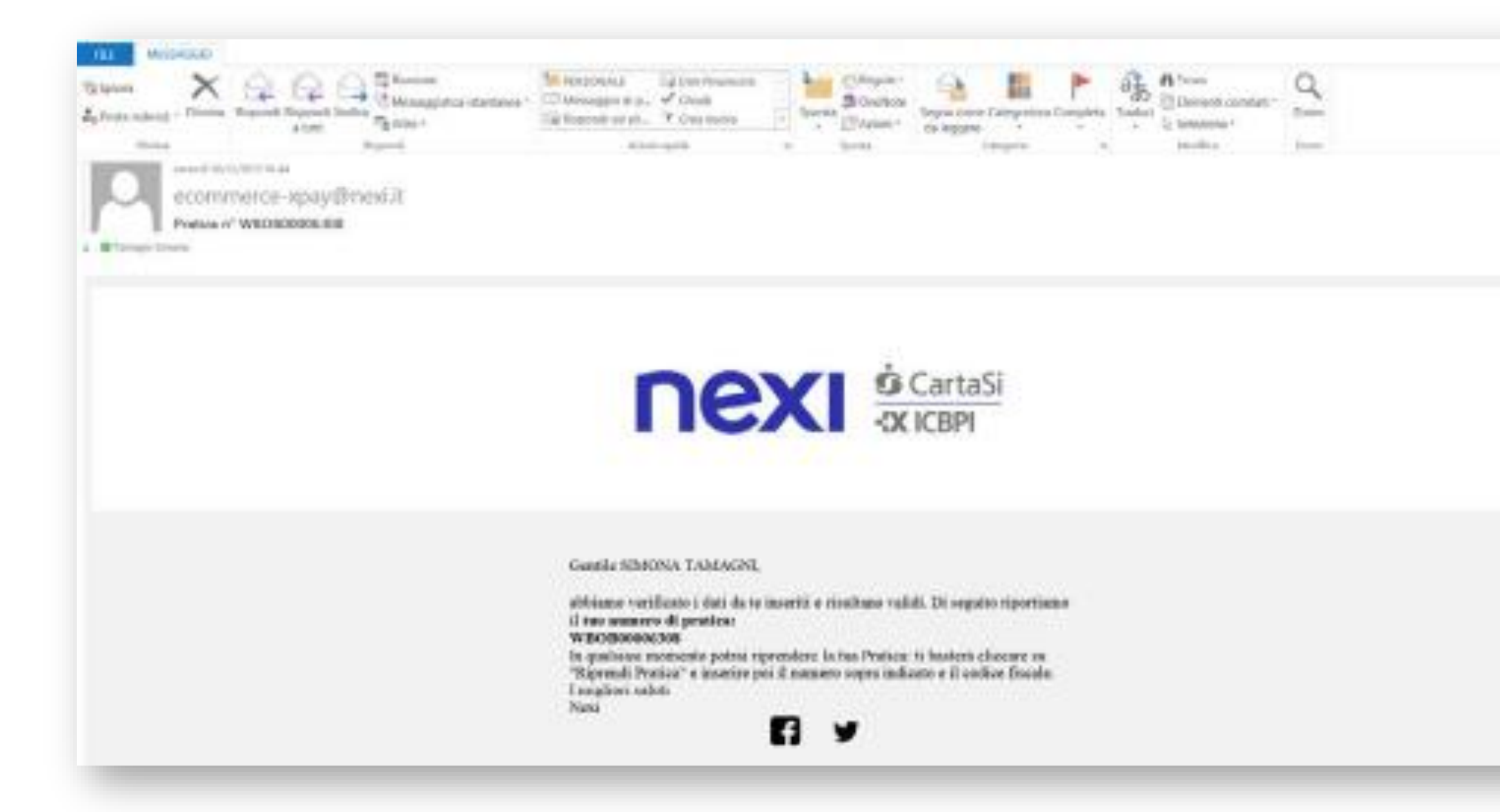

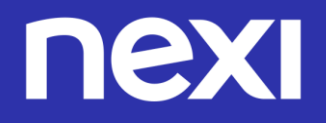

#### FASE 1 INSERIMENTO DEI DATI PRELIMINA

### TESTO 2^ EMAIL: INVIO N. PRATICA

| 4 | R |  |
|---|---|--|
|   |   |  |

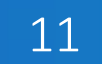

| (a) interiment consumery serveral                                                                                                    | nexutur   | Southern Hardward Hardward Hardwar | next tor                                                                                                    |
|----------------------------------------------------------------------------------------------------|-----------|----------------------------------------------------------------------------------------------------|----------------------------------------------------------------------------------------------------|
|                                                                                                    |           | 5 M                                                                                                    |                                                                                                    |
|                                                                                                    |           |                                                                                                    |                                                                                                    |
| whole where the second second se |           |                                                                                                    |                                                                                                    |
| Domanda di adationa commercio ale                                                                                                    | Hennico   | Adverse by man between the set                                                                                                    | Horse House                                                                                                    |
| e servicio di Cateway di Pagamento                                                                                                    | AT UNIX O |                                                                                                    | A manufacture                                                                                                    |
| e se rece e osteriet e regeniente                                                                                                    |           | Stitt Offisk Evaluation down in logist                                                                                                    | a measurement                                                                                                    |
|                                                                                                    |           |                                                                                                    | (a) account of a second                                                                                          |
| A SAVE BERTHANDAL BERTHAND                                                                                                    |           |                                                                                                    | al photosof Research and the second second second second second second second second second second second second |
|                                                                                                    |           | ··· • 000000 0000                                                                                                    | and a first a second second second second second second second second second second second second second second  |
|                                                                                                    |           | 💮 Appung ultra sangeta belahanca 🛛 🚫 App                                                                                                    | eng des Enal - NE                                                                                                |
| 647 FR. 440007                                                                                                    |           |                                                                                                    |                                                                                                    |
|                                                                                                    |           |                                                                                                    |                                                                                                    |
|                                                                                                    |           | In the second second with the second second s                                                                                                    |                                                                                                    |
|                                                                                                    |           |                                                                                                    |                                                                                                    |
|                                                                                                    |           | 0.4.0-4                                                                                                    |                                                                                                    |
| a the second second second second second second second second                                                                                                    |           | con inclusion of transport of transport of transport of transport                                                                                                    |                                                                                                    |
| 200 E                                                                                                    |           | O O                                                                                                    |                                                                                                    |
| A provide the second second second second second second second second second second second second second second                                                                                                    |           | APR ADM                                                                                                    |                                                                                                    |
|                                                                                                    |           |                                                                                                    |                                                                                                    |
|                                                                                                    |           |                                                                                                    |                                                                                                    |
| - methoda a                                                                                                    |           |                                                                                                    |                                                                                                    |
|                                                                                                    |           |                                                                                                    |                                                                                                    |
|                                                                                                    |           |                                                                                                    |                                                                                                    |
|                                                                                                    |           |                                                                                                    |                                                                                                    |

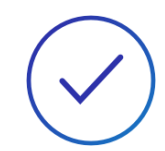

### FASE 2 – COMPILAZIONE CONTATTO

Il Merchant prosegue con la fase 2 ed inserisce i dati contrattuali (set A-B-C-D-E): A- DATI IDENTIFICATIVI DEL RAPPORTO

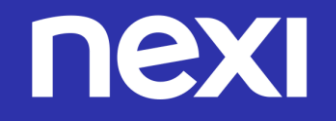

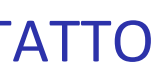

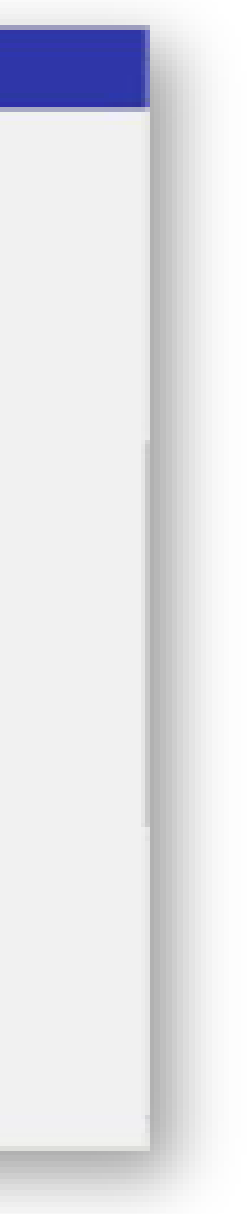

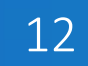

|                                                                                                    | nexo tiar                                                                                                    | (E) HEREING DOMESTIC HER P                                                                                                    | nex                                   |
|----------------------------------------------------------------------------------------------------|----------------------------------------------------------------------------------------------------|----------------------------------------------------------------------------------------------------|---------------------------------------|
| Define upor method second to the second second      | Losson D                                                                                                    | in series in store of all series in the series of the series of the seri |                                       |
|                                                                                                    |                                                                                                    |                                                                                                    | O manufacture                         |
| in totale in the                                                                                                    | A Define state termination                                                                                                    | DECOMPTER MUNICIPAL PROVIDENCE IN ADDRESS                                                                                                    | · serve assumetation                  |
|                                                                                                    |                                                                                                    | · · · · ·                                                                                                    | C. HARDWARD BEING                     |
|                                                                                                    | The Theorem and Theorem and T |                                                                                                    | () internation                        |
|                                                                                                    | 1 monantemorphics                                                                                                    | C terrane C terrane another                                                                                                    | · · · · · · · · · · · · · · · · · · · |
| percent and the                                                                                                    |                                                                                                    |                                                                                                    |                                       |
| Inter O ment                                                                                                    |                                                                                                    | CC 2 1 44 2 444 CC 2 444 4 444                                                                                                    |                                       |
| con Relative Description of the second second se                                                                                                    |                                                                                                    |                                                                                                    |                                       |
| Description by Description & Charles                                                                                                    |                                                                                                    | Second process & Second process & Thur                                                                                                    |                                       |
| or south local procession                                                                                                    |                                                                                                    |                                                                                                    |                                       |
| Selection and Selection and Se | ۳                                                                                                    | C) same 🛞 same                                                                                                    |                                       |
| www.ucensia                                                                                                    |                                                                                                    |                                                                                                    |                                       |
| () ()                                                                                                    |                                                                                                    |                                                                                                    |                                       |
|                                                                                                    |                                                                                                    |                                                                                                    |                                       |
|                                                                                                    |                                                                                                    | DALARE CONTINUE                                                                                                    |                                       |
| Contention Contention Contention                                                                                                    |                                                                                                    |                                                                                                    |                                       |
| Second Spin w Science Spin w State                                                                                                    |                                                                                                    |                                                                                                    |                                       |
|                                                                                                    |                                                                                                    | (i) particular and the                                                                                                    |                                       |
| DODARDRO RUBORO                                                                                                    |                                                                                                    | S and an and an and a second second sec                                                                                                    |                                       |
| · · · · · · · · · · · · · · · · · · ·                                                                                                    |                                                                                                    |                                                                                                    |                                       |

B- DATI DEL LEGALE RAPPRESENTANTE (ED EVENTUALE SET C-DATI TITOLARE EFFETTIVO)  $(\checkmark)$ 

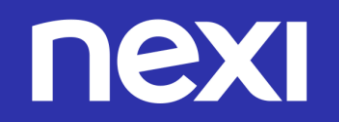

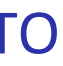

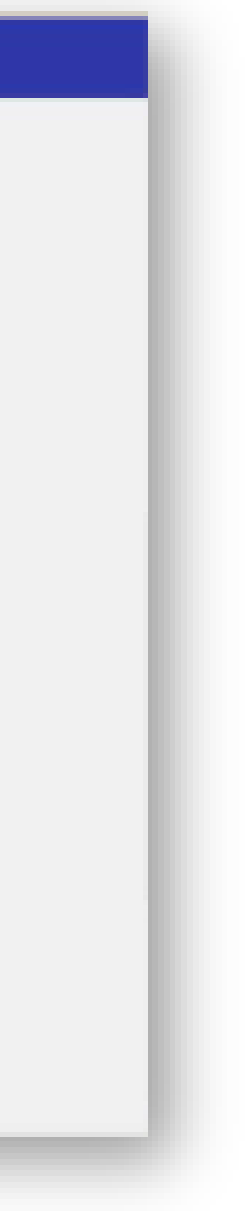

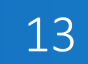

|                                                                                                    | next tiz |                                                                                                    | next tar         |
|----------------------------------------------------------------------------------------------------|----------|----------------------------------------------------------------------------------------------------|------------------|
|                                                                                                    |          | Conservation of the second second s                                                                                                    | 1000 C           |
| Ø                                                                                                    |          | (ii) out a secondary                                                                                                    | 0                |
| (D) and (d) (d) (d) (d) (d) (d) (d) (d) (d) (d                                                                                                    |          | Terusoua Asiabocovitazione                                                                                                    |                  |
|                                                                                                    | 0        | @ **********                                                                                                    | () +             |
| <li>C. Safe (Strands Stration)</li>                                                                                                    |          |                                                                                                    | · Antonia antoni |
|                                                                                                    |          | days.                                                                                                    | -3               |
| (1) Signing Target and the second and the second    |          | Lan Manhaong La                                                                                                    |                  |
| Chiefe of the                                                                                                    |          |                                                                                                    |                  |
| 2. A set designation of the set of the set of the se    | *****    | Line, Britander an Andrews Aller State                                                                                                    |                  |
| A Particular and a first and the second of the second of t |          | Et al. Radio Tara, Card Barton, C. Say, Dyl. Radiopara                                                                                                    |                  |
|                                                                                                    |          |                                                                                                    |                  |
| Citerature international and an analysis.                                                                                                    |          | (Sec.)                                                                                                    |                  |
|                                                                                                    |          | Construction of the Construction of the Constr |                  |
|                                                                                                    |          |                                                                                                    |                  |
| Contract Sectors                                                                                                    |          | En and an and a second and a second and as second and a second and a second and a second and a second and a second and a second and a second and a second and a second and a second and a second and a second and a second and a second and a second and a second and a second and a second and a second and a second and a second and a second and a                                                                                                    |                  |
| The second second result of the second second s                                                                                                    |          | Entrance and and a second                                                                                                    |                  |
|                                                                                                    |          |                                                                                                    |                  |
|                                                                                                    |          | Because the second second second second second second second second second second second second second second s                                                                                                    |                  |
| Propagation in the second second seco |          |                                                                                                    |                  |
| to see a second second s                                                                                                    |          | Cheese Cheese                                                                                                    |                  |
|                                                                                                    |          | ALC: N                                                                                                    |                  |

#### C- DATI DATI TITOLARE EFFETTIVO

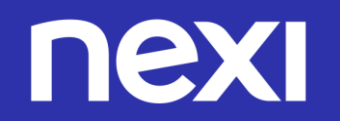

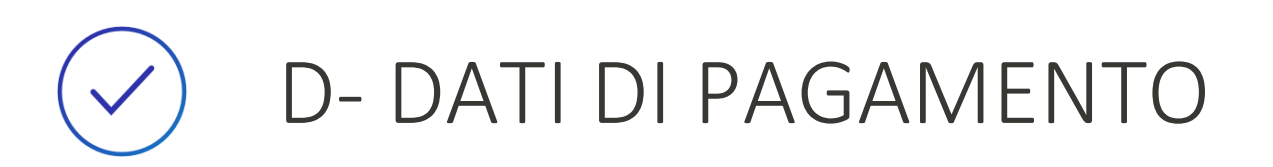

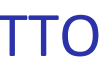

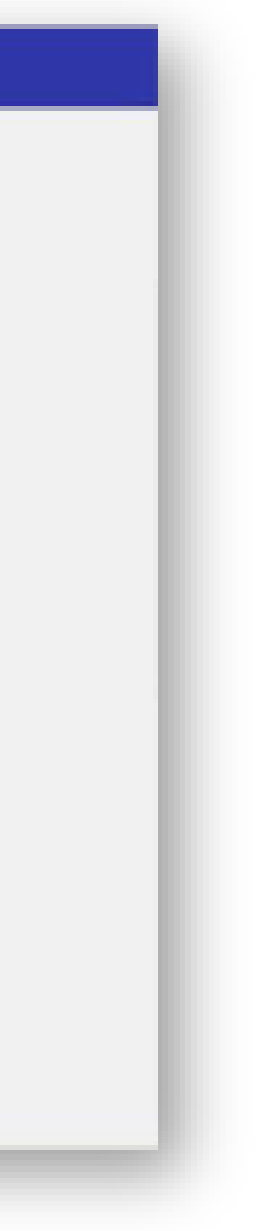

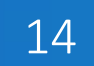

|                                                                                                    | nex tor                                                                                                    |
|----------------------------------------------------------------------------------------------------|----------------------------------------------------------------------------------------------------|
| Provide a second a second a | Image: control of the second of the second of t |
| ter fan ee lat werge het bewerd i Dittine en terbering bestinge en er fange 7 d 107 geen.                                                                                                    |                                                                                                    |

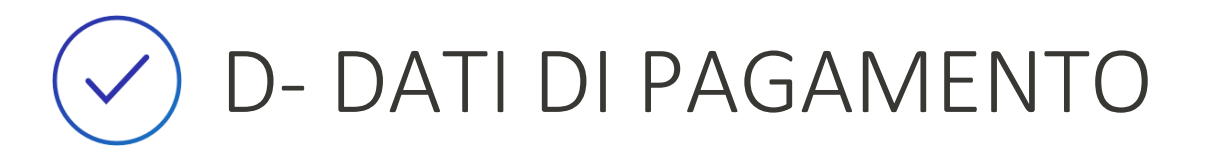

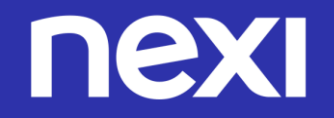

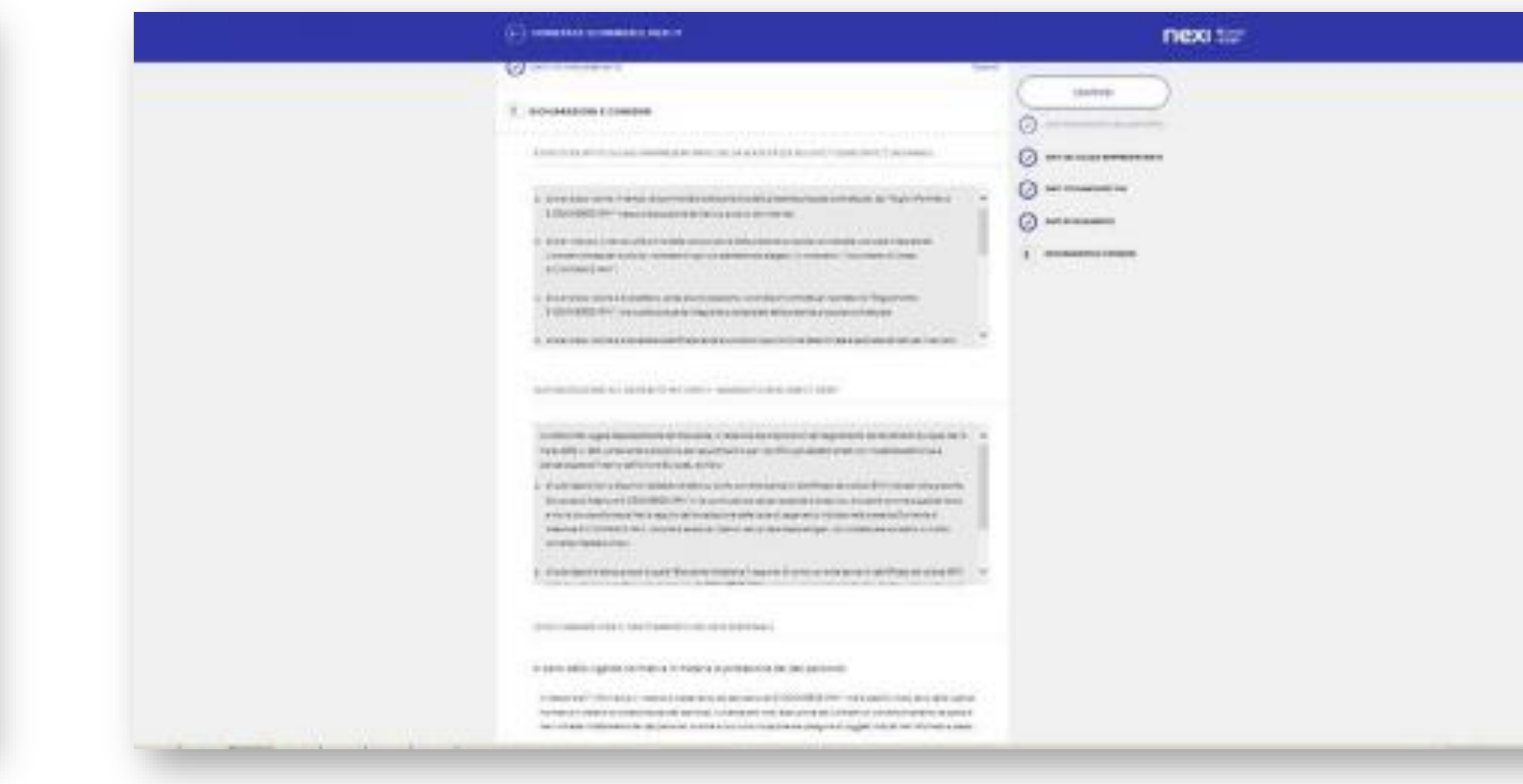

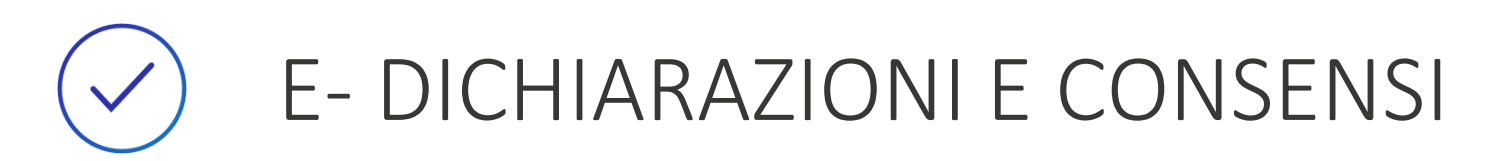

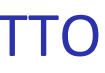

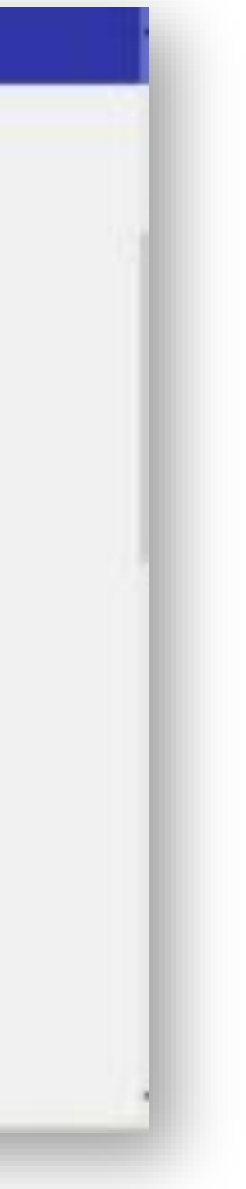

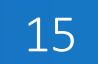

| (E) designed to select a to a                                                                                                    | nexo : |
|----------------------------------------------------------------------------------------------------|--------|
|                                                                                                    | ineres |
| a personal second design for the second second second second second second second second second second second s                                                                                                    | 0<br>0 |
| and community into a fair framework on last framework                                                                                                    | Ø      |
| the second support of the second state of the second state of the second                                                                                                    | Ø      |
|                                                                                                    |        |
| and shows and share contrastics in much considering and an exception of                                                                                                    |        |
| Caline Caline                                                                                                    |        |
|                                                                                                    |        |
| Carrier Carrow                                                                                                    |        |
| In tasking particular in the second of the last of a construction of the physical distribution of the second of the second of    |        |
| Comment Comment                                                                                                    |        |
|                                                                                                    |        |
| 1 Rest descentes and it is a first or at it angles i first it and its optimized in the second state of the second state of     |        |
| 4 II to a state of the state of the state of |        |
|                                                                                                    |        |

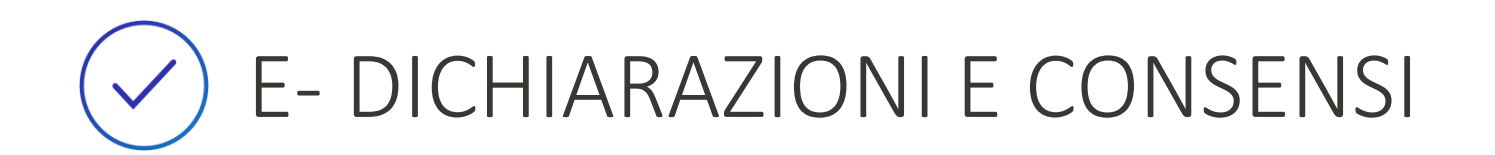

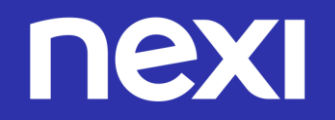

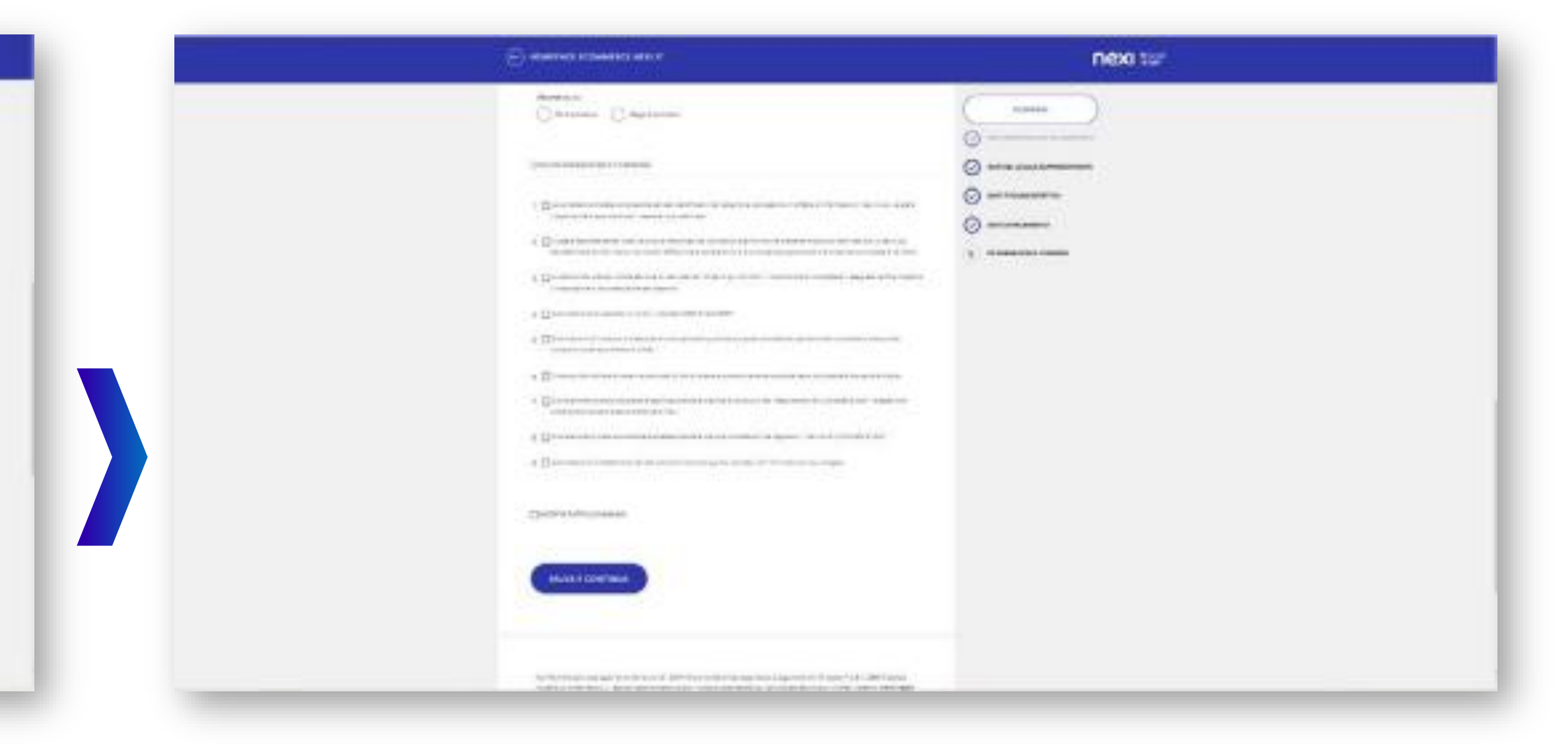

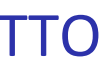

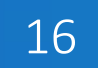

### $\checkmark$ FASE 3 – CARICAMENTO DOCUMENTI

Il Merchant carica i documenti standard (e quelli aggiuntivi in caso di azienda operante nel Gambling)

|                                                                                                | 12 ap                                                                                                    |            |
|------------------------------------------------------------------------------------------------|----------------------------------------------------------------------------------------------------|------------|
| W8060006742                                                                                    | 53 <del></del> .                                                                                                    |            |
| Caricamento D                                                                                  | ocumenti                                                                                                    |            |
| Port contains a document<br>Port contains a document<br>I decument<br>Roompi di copre eletione | ci descrito econo, nitude e bes leggitule.<br>Inter forman (pg. png. 1911 e pd)<br>nen pesseno evere la stasse nome, rinaminarii prima di procedere al lore carico<br>eche nan cortette | amanta.    |
| SIMONA TAMACNE                                                                                 |                                                                                                    |            |
| SIMOMA TAMACNE                                                                                 | anner en en en en en en en en en en en en en                                                                                                    | () without |

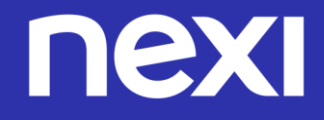

#### FASE 3 CARICAMENTO DOCUMENTI

In caso di controlli di sicurezza non superati (controlli Scipafi, con consultazione di banche dati pubbliche, in particolare con chiamate in real time verso CRIF), compare il messaggio che non è possibile accettare la richiesta di convenzionamento.

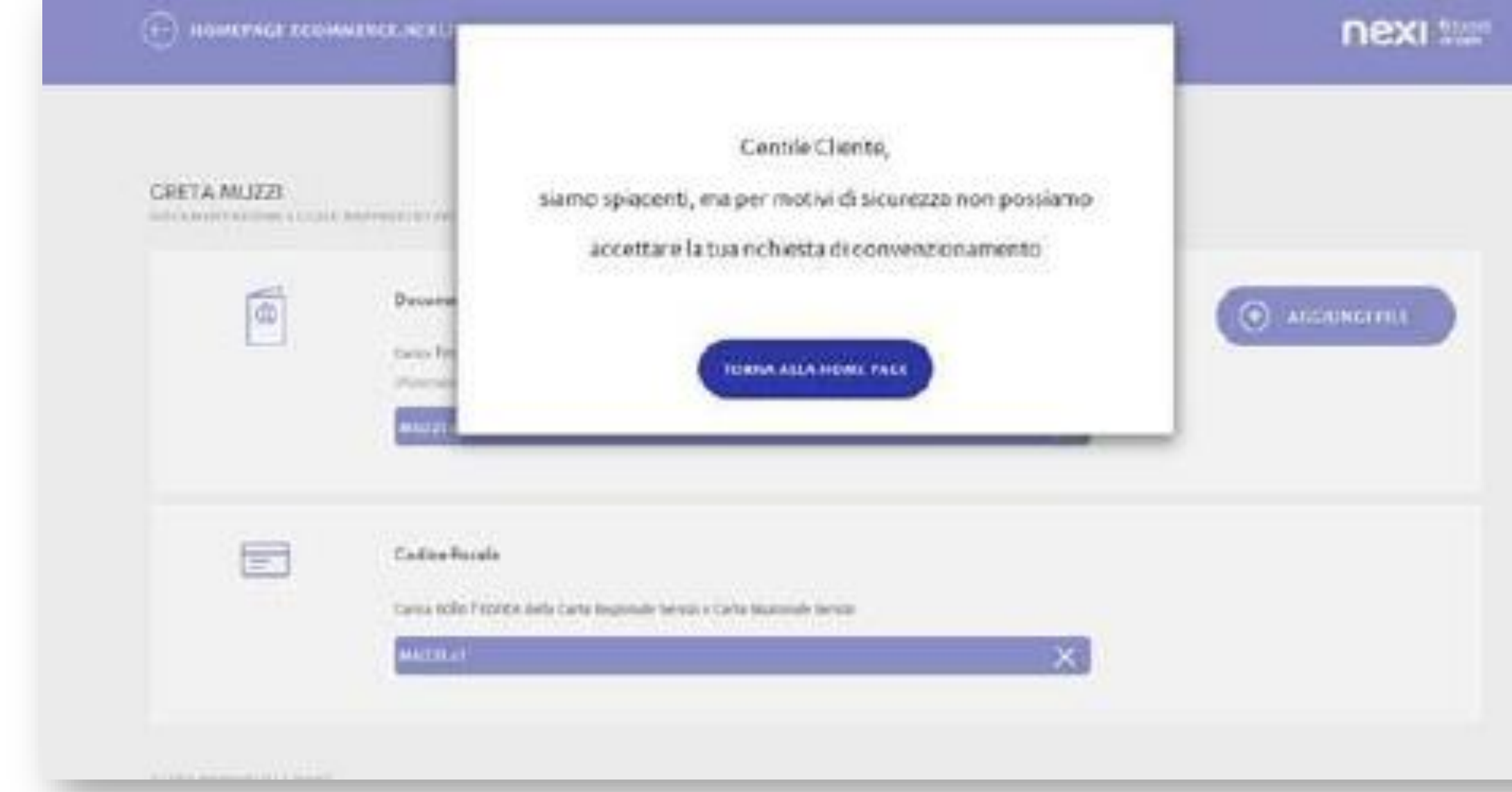

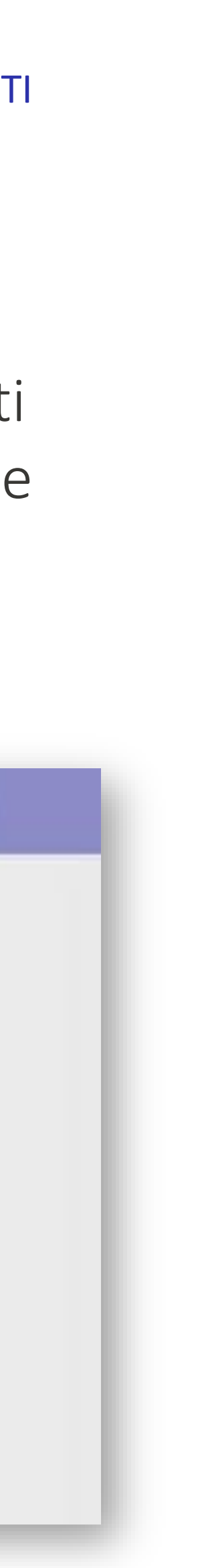

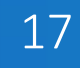

### FASE 4 – FIRMA CONTRATTO: FIRMA DIGITALE DA CREARE PER LA PRIMA VOLTA

Se i dati contrattuali sono corretti, la navigazione prosegue e il Merchant accede alla pagina di attivazione della firma digitale, in cui può visualizzare ed eventualmente anche modificare il contratto.

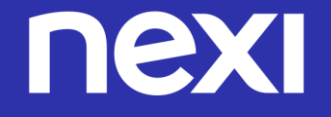

FASE 4 **FIRMA CONTRATTO** FIRMA DIGITALE DA CREARE PER LA PRIMA VOLTA

|                     |                                     |                                          |                                    | next as                            |
|---------------------|-------------------------------------|------------------------------------------|------------------------------------|------------------------------------|
| Ameri<br>Delunterar | anan c<br>Serghaborn settama<br>221 | Anne o<br>Conservente desurrente<br>1970 | annan a<br>Draonan a' breadigtaire | Annual I<br>Victorian Scientificat |
| ~                   | 8                                   | w.                                       | _                                  |                                    |
|                     | Pro                                 | ocesso di firma                          | digitale                           |                                    |
|                     | Anteprima del cont                  | ratto                                    | Modulo Certification               | Authority                          |
|                     | numleast                            | Seamps -                                 | Deveload                           | Stamps                             |
|                     |                                     |                                          |                                    |                                    |
|                     |                                     |                                          | 1000                               |                                    |
|                     |                                     |                                          | -                                  |                                    |
|                     | ADDITICA CONTINUTS                  |                                          | VISUALIZES AGE                     |                                    |
|                     |                                     |                                          |                                    |                                    |
|                     |                                     |                                          |                                    |                                    |
| Richier             | ta di attivazione del               | servizio di Firma Elettr                 | onica Qualificata Rem              | rota                               |
| Per proc            | edere con la richiesta di c         | envenzionamento è richiest               | of use del servizio di             |                                    |

Dopo aver accettato termini, condizioni e clausole del servizio, il Merchant clicca sul bottone ACCETTA...

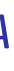

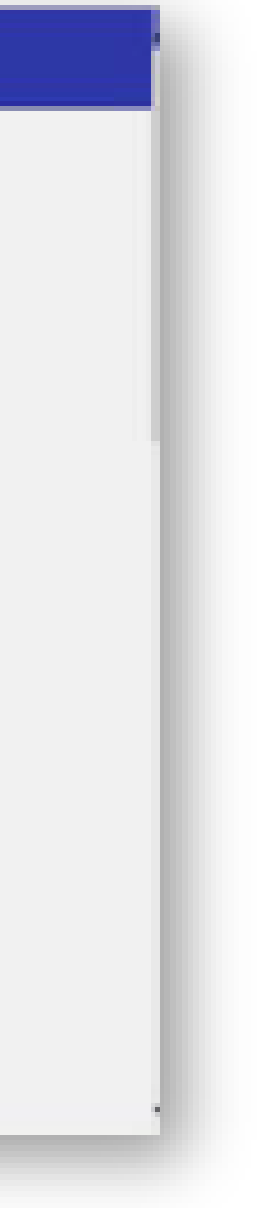

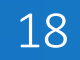

...crea la password per la firma digitale e richiede l'OTP, cliccando sul bottone RICHIEDI OTP

| (E) HONON | GE DECOMMENCE INDIA (T                                                                                                    | nexi tar |
|-----------|----------------------------------------------------------------------------------------------------|----------|
|           | https://cs.meni.tl/cmi/meni/m/s/Manuals/NERL/CENEXECH4_UENEXHUL_EN_COMTRATTO.pdf                                                                                                    |          |
|           | M Accetto le classole di Firma Deteronice Qualificatia Romata                                                                                                    |          |
|           | ACCOMA                                                                                                    |          |
|           | Crea Password per firma digitale                                                                                                    |          |
|           | Songli una password di 8 caratteri                                                                                                    |          |
|           |                                                                                                    |          |
|           |                                                                                                    |          |
|           | BORDEDI OTF                                                                                                    |          |
|           | 1/2019 Cart particul allocations and all particul displacements and the processing of the processing of the processing o |          |
|           |                                                                                                    |          |
|           |                                                                                                    |          |
|           |                                                                                                    |          |

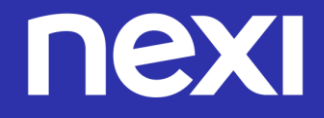

#### FASE 4 **FIRMA CONTRATTO** FIRMA DIGITALE DA CREARE PER LA PRIMA VOLTA

Il Merchant inserisce l'OTP ricevuto sul suo cellulare e conclude il processo di firma digitale cliccando il bottone CREA CERTIFICATO E FIRMA CONTRATTO; se non riceve il codice, clicca il link Non ho ricevuto SMS.

| Crea Password per firma digitale<br>Segin una password di 8 carettan<br>messo<br>messoan<br>messoan<br>messoa | (+) HOMOWARD DEDMAERTE NERLIT                                                              |                                                                         | nexi tur |
|----------------------------------------------------------------------------------------------------|--------------------------------------------------------------------------------------------|-------------------------------------------------------------------------|----------|
| Crea Password per firma digitale<br>Sergii una password di 8 caratteri<br>mesene<br>mesene<br>mesene<br>Termanene<br>Tethane invien un Mil altree nemen di saluteri<br>second<br>Mil altree nemen di saluteri<br>second<br>Mil altree nemen di saluteri<br>second<br>Mil altree nemen di saluteri<br>second<br>Mil altree nemen di saluteri<br>second<br>Mil altree nemen di saluteri<br>second<br>Mil altree nemen di saluteri<br>second<br>Mil altree nemen di saluteri<br>second<br>Second<br>Sec                                                                                                    | ARGEN                                                                                      |                                                                         |          |
| Ansatz       Non his discussa (2005)                                                                                                    | Crea Password<br>Songli una password<br>mesecati<br>meterministi<br>Ti attiante inviets an | per firma digitale<br>rd di 8 caratten<br>146 situs numero di sallulare |          |
|                                                                                                    | Bion has also examined and a                                                               |                                                                         |          |

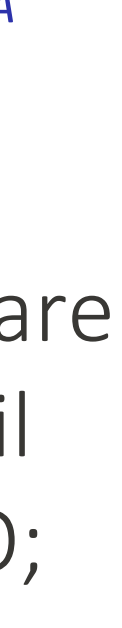

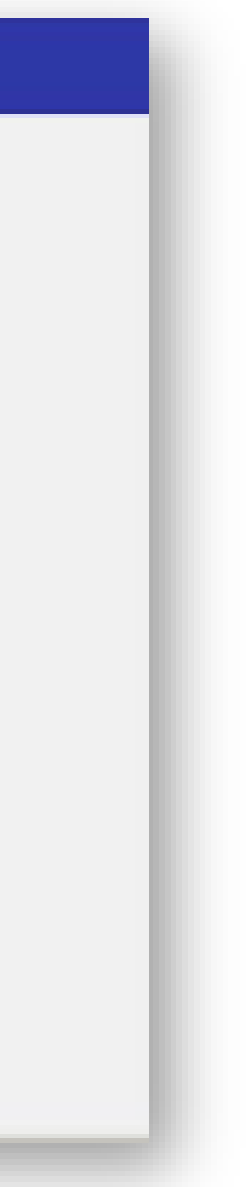

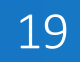

FASE 4 – FIRMA CONTRATTO-BIS: CASO DI FIRMA DIGITALE GIÀ ESISTENTE, 2° CONVENZIONAMENTO Se l'Esercente ha già un convenzionamento con Nexi, non compare il box di richiesta firma digitale, già creata durante il primo convenzionamento (vedi videate precedenti).

Il Merchant richiede l'OTP...

|                            | ORCE NOTE 1                       | nexi tati                   |                               |                   |
|----------------------------|-----------------------------------|-----------------------------|-------------------------------|-------------------|
| menari I<br>Des pentimenan | nicary<br>Constitution controller | neser i<br>Disamete dasamet | near a<br>Nyonand Kinadiplate | Annual Constraint |
|                            | Pro                               | cesso di firma              | digitale                      |                   |
|                            |                                   | Anteprima del contr         | ratto                         |                   |
|                            |                                   |                             | Stanga                        |                   |
|                            |                                   | ACCURCA CONTRACTO           |                               |                   |

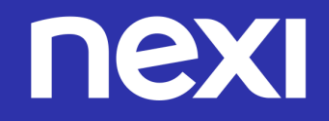

#### FASE 4 **FIRMA CONTRATTO** FIRMA DIGITALE DA CREARE PER LA PRIMA VOLTA

...e inserisce l'OTP ricevuto e la sua password di firma digitale (già esistente, perché creata durante il primo convenzionamento).

| nexi tar                                            |
|-----------------------------------------------------|
|                                                     |
| MODIFICA CONTRATTO                                  |
|                                                     |
| Inserisci OTP                                       |
| Ti abbiano inviato en 146 altuo numero di callulare |
| Neo/Ne ciccude CIAS                                 |
| Inserisci la tua password                           |
|                                                     |
| reason ( )                                          |
|                                                     |
|                                                     |

Infine clicca su FIRMA, per concludere il processo di firma digitale.

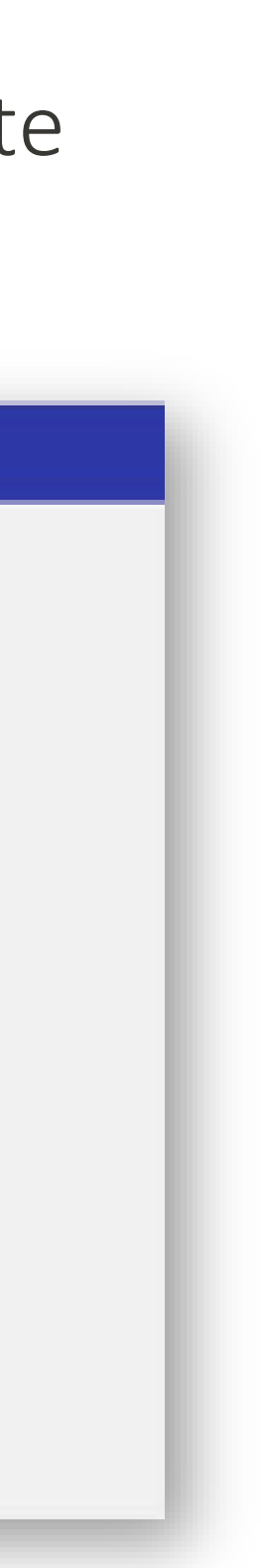

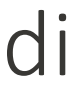

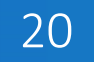

### FASE 5 – ISTRUZIONI BONIFICO

Successivamente il Merchant visualizza la pagina con le istruzioni per fare il bonifico.

Il bonifico per la procedura di verifica (di importo di €
2) deve essere eseguito dallo stesso IBAN della società che ha sottoscritto il contratto.

| Anner<br>Anternar                                                                         | Ananti<br>Resultation communi-                                                                                                  | Reality<br>Decomposition                                                      | manian a<br>Manian dan kanadari | ana manantandha.                                                                                                    |
|-------------------------------------------------------------------------------------------|----------------------------------------------------------------------------------------------------|-------------------------------------------------------------------------------|---------------------------------|----------------------------------------------------------------------------------------------------|
|                                                                                           | Hai qua                                                                                                    | isi finito! Esegi                                                             | ui il bonif                     | fico                                                                                                    |
| 2.€ Scene<br>in spinitul social<br>par (hordfan de<br>reggett solition<br>Teit fan sompte | di geolone<br>roheeta di taroesta dariaren nel a<br>factoalimatta bol poterina alema<br>rohe coasti a atenda leges dia se<br>la | alla manere essalta e le ignere<br>trabannari, Kingit appropri<br>din d'arres |                                 | Enhands di conversionamento conto caldato pop<br>edito conversion liberitos<br>Mil A partenes deve ename qualto che facto dicato<br>il conversionamento<br>il conversionamento<br>enegare liberitos ha fina e 10 giurri dallo dello di<br>esegure liberito di conversionale di |
| Dan der bannfic<br>wasseren<br>maar sets<br>(sessere                                      | <ul> <li>New Reyments SpA</li> <li>IT22W050000M05CC00</li> <li>W8C8000062442</li> </ul>                                         | 7199700                                                                       | 80 14<br>16                     | ondechi la pratosi versi errollana.<br>distanto divante una erritari tali talim tuente<br>artisettali:                                                                                                    |

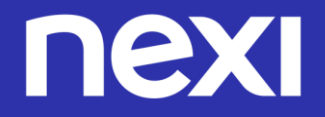

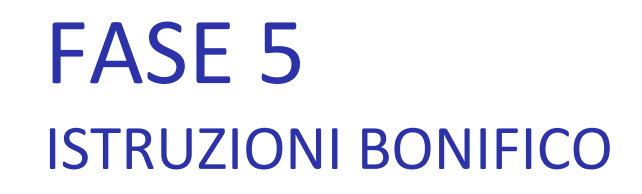

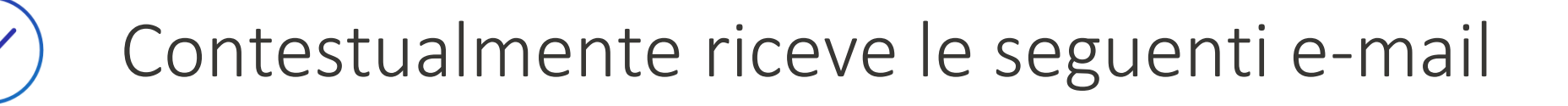

### TESTO 3<sup>^</sup> EMAIL: INVIO DATI DEL BONIFICO E CONTRATTO FIRMATO DAL CLIENTE

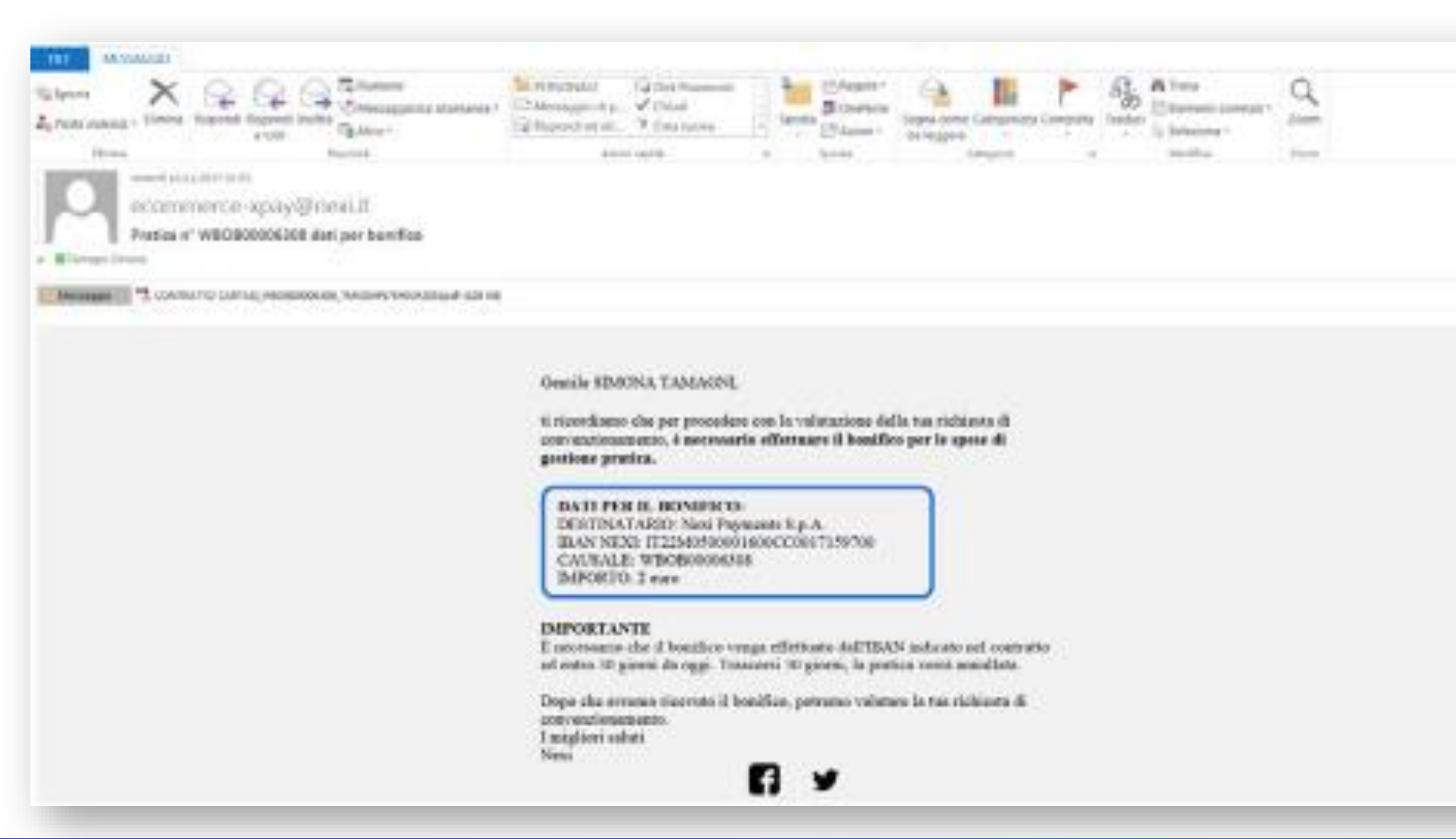

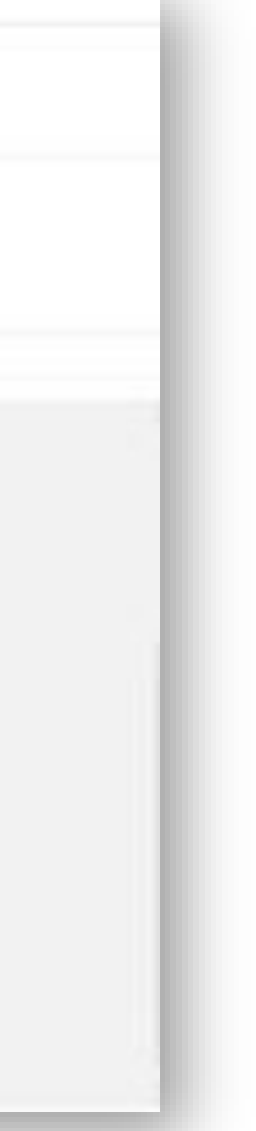

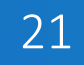

| THE MINAGED                 |                               |                                  |                |                                                       |                  |        |
|-----------------------------|-------------------------------|----------------------------------|----------------|-------------------------------------------------------|------------------|--------|
| Shere X                     |                               | Manager Content                  | Reporter*      | 🕒 📕 🏲 🔤                                               | H liovs          | 9      |
| 20 Posta indexed + Ellenina | Ropcost Report Polite         | Gil Repordi ed ell. Y Cesa nuova | Spotta Station | Segna come Categorizas Completa I tada<br>cla leggame | R La Seleciona * | Zoom   |
| thread                      | Reporch                       | Actori sapide                    | is Spende      | falopete 6                                            | ModEce           | born . |
| search light                | 1/2017 10:01                  |                                  |                |                                                       |                  |        |
| certific                    | ationauthority@nexi.it        |                                  |                |                                                       |                  |        |
| Crossien                    | o contificato di firma romota |                                  |                |                                                       |                  |        |
| a Ramagni Simana            |                               |                                  |                |                                                       |                  |        |
| O Messaggio mellinte in d   | 4a1511/00111555               |                                  |                |                                                       |                  |        |
| -                           |                               |                                  |                |                                                       |                  |        |
| Manager 7 Margar            | Analogica and an entit        |                                  |                |                                                       |                  |        |
| CrCert                      | ification                     |                                  |                |                                                       |                  |        |
| AUUR                        | DIRY INEXT                    |                                  |                |                                                       |                  |        |

#### Creagione certificato di firma remota

#### Gentile SIMONA TAMAGNE,

con la presente siamo a comunicarLe che, come da sua richienta, a suo nonse el stato emesso un certificato di firma qualificata in modalital remota, con firma elettronica e l'inserimento ch una One Time Pasaword. In allegate teorore il modulo della Certification Arabority NEXI riportante quante appena inficatul.e, con tetti i dettagli ederivi al Sue cortificato.

Di seguito, insitte, Le consunichiamo il suo codice PUK (Personal Unblocking Key), da stillizzare qualora Lei dovesse o volesse cambiare la sua password, associato al proprio cartificate di firma remata.

#### Codice PUK: 0219715085

#### Unername associata al contificato di firma remotar TMOSMENTSHERE2031

In conclusione Le ricerdianne-che i dati contenuti nella presente, cosi' come quelli relativi al suo certificato (username, passworf), devene restare personali e strettamente confidenziali. Ci preme sottelineare che in nessuna fase dei presente processo alcun nestro incaricato puo' canoscere la passworf in chiero e quella di firma. Ringraziande La per la fidacia accerdataci. Le auguriante una buena giemata, confidimente

Certification Authority MENI

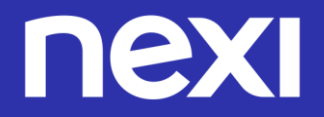

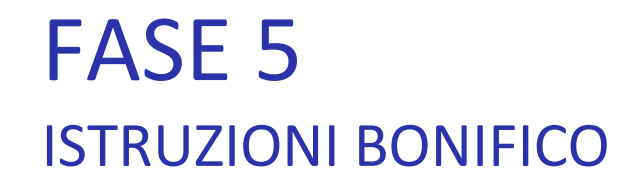

# TESTO 4<sup>^</sup> EMAIL: CREAZIONE CERTIFICATO DI FIRMA REMOTA

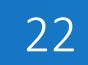

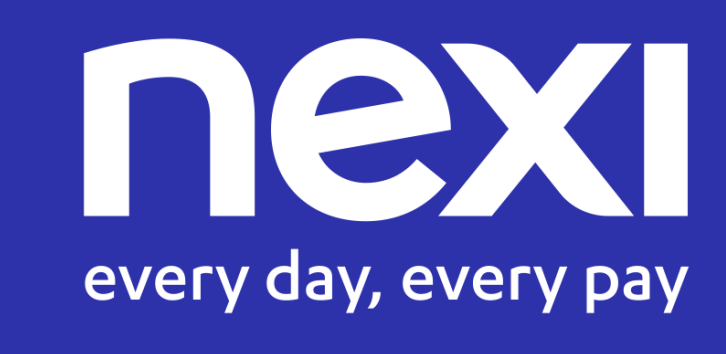